2022.7

[ 참여기업 ]

# 광역지사화서비스 참여기업 신청 매뉴얼

kotra **ҲӀҲト፞፞፞፞፞፞፞፞፞፞Ҳト</mark>업**  더 다양한 지역에서, 더 효과 빠르고 편리하게 광역지사화로 수출하세요. 최대 3개 해외지역을 골라 원하는 목표시장을 자유롭게 선택하면, 각 지역의 지사화 전담직원이 맞춤형 서비스를 동시 제공합니다.

| 참가조건                       | 기간·지역                          |
|----------------------------|--------------------------------|
| 사업자등록번호가 있는 국내 중소·중견기업     | <b>광역(6개월)</b> 동일해외지역본부 또는 언어권 |
|                            | : <b>2개해외무역관</b> 이 각각 6개월씩     |
| 서비스 내용                     | 서비스동시제공                        |
| ① 수출성약 지원 ② 전시·상담회 참가지원    | <b>광역(1년)</b> 동일 해외지역본부        |
| ③ 물류통관 자문 ④ 출장지원           | : <b>3개 해외무역관</b> 이 각각 1년씩     |
| ⑤ 기존 거래선관리 ⑥ 현지 유통망 입점     | 서비스 동시 제공                      |
| ⑦ 인허가 취득지원 ⑧브랜드 홍보         |                                |
| ⑨ IP등록 ⑩ 현지법인 설립 지원        | 참가비                            |
| * 최대 3개까지 선택한 희망 서비스 중심 지원 | 광역(6개월): 총 400만원               |
| 신청기간                       | 광역(1년): 총 600만원                |
| 수시 접수 진행 (차수별 선정 및 지원)     | *지원품목 HS Code 6단위 기준 1개 품목     |
|                            |                                |
|                            | 문의처 KOTRA 유망기업팀                |
|                            | 02-3460-7439,7441,7445         |

- 3) 광역(1년): 75개 무역관
- 2) 광역(6개월-언어) : 17개 무역관
- 1) 광역(6개월-본부): 124개 무역관

2 무역관 리스트를 다운로드하여, 원하는 단계별로 선택할 수 있는 지역을 미리 확인할 수 있습니다.

단계별 선택가능지역과 대상 무역관 및 참가비를 확인할 수 있습니다.

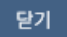

※ 신청시 <수행기관 우선 선택> - <KOTRA>를 선택혜야 광역지사회를 신청할 수 있습니다. ※ 단계에 따라 <6개월 – 2개> <1년 - 3개> 지역을 필수 선택혜야 하며, 미만이거나 초과될 수 없습니다. 2 무역관리스트

| 1 | 구분      | 선택가능지역                | 대상 무역관                                                                                                    |  |  |
|---|---------|-----------------------|----------------------------------------------------------------------------------------------------|--|--|
|   |         | 동일 해외지역본부 내 2개 무역관 선택 | · 10개 해외지역본부 : 총 123개                                                                                                    |  |  |
|   | 광역(6개월) | 동일 언어권 국가 내 2개 무역관 선택 | <ul> <li>(불어권) 파리, 브뤼셀, 카사블랑카, 알제, 아비장 : 총 5개</li> <li>(서어권) 마드리드, 과테말라, 산토도밍고, 멕시코시티, 상파울루, 부<br/>에노스아이레스, 키토, 산티아고, 보고타, 파나마, 아순시온, 리마 :<br/>총 12개</li> </ul> |  |  |
|   | 광역(1년)  | 동일 해외지역본부 내 3개 무역관 선택 | · 9개 해외지역본부 : 총 75개                                                                                                    |  |  |

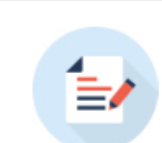

#### 광역지사화란?

더 다양한 지역에서, 더 효과 빠르고 편리하게 광역지사화로 수출하세요. 최대 3개 해외지역을 골라 원하는 목표시장을 자유롭게 선택하면, 각 지역의 지사화 전담직원이 맞춤형 서비스를 동시 제공합니다

#### 광역지사화 - 안내

\* 선택 후 오류가 없으면 별도의 팝업 안내 없이 완료되며, "다중선택"으로 보여집니다.

- 3) 광역(1년): 3개 무역관
- 2) 광역(6개월-언어): 2개 무역관
- 1) 광역(6개월-본부): 2개 무역관
- 3 권역 선택을 마치면 국가 및 무역관을 단계에 맞게 선택할 수 있으며, **미만 혹은 초과될 수 없습니다.**
- 3) 광역(1년):해외지역본부
- 2) 광역(6개월-언어): 언어권
- 1) 광역(6개월-본부):해외지역본부
- 2 광역 단계를 선택시, 선택하신 단계의 종류에 따라 국가명이 아닌 권역별로 선택항목이 변경됩니다.

<수행기관 우선 선택> - <KOTRA> 를 선택해야 광역 단계를 선택할 수 있습니다.

| 기본정보                                                                                                    | 사업신청                                                                |  |  |  |  |  |  |  |  |
|----------------------------------------------------------------------------------------------------|---------------------------------------------------------------------|--|--|--|--|--|--|--|--|
| 광역지사화란       1         신청지역 정보 등록       ○ 지역 우선 신택                                                                                     | 과거 사업 신청 이력<br>※ 광역을 선택하실 경우 <수행기관 우선 선택>으로 선택하여야 합니다.              |  |  |  |  |  |  |  |  |
| *수행기관         KOTRA         *단계         선택           회양서비스         단계를 선택하세요.         발전(6개월)                                          | *국가명 전택 ✔ *지역(도시)명 전택 ✔<br>2                                        |  |  |  |  |  |  |  |  |
| 수행사별 공식 홈 KOTRA OK 7 광역(6개월·언어) 패이지 KOTRA                                                                                              | 처기업진홍공단                                                             |  |  |  |  |  |  |  |  |
| 신청지역 정보 등록 🔿 지역 우선 선택 💿 수행기관 우선 선택 🛛 ※ 광역을 선택하실 경우 <수 3 우선 선택>으로 선택하여야 합니다.                                                            |                                                                     |  |  |  |  |  |  |  |  |
| *수행기관 KOTRA ✔ *단계 광역(6개월-언어) ✔                                                                                                    | *언어권 불어 🗸 *국가 및 무역관 다중선택 🗸                                          |  |  |  |  |  |  |  |  |
| 희망서비스 (광역<br>(6개월-안이)) □ 안하가 취득자원 □ 전시상담회 참가 □ 문류통관 자문<br>□ 안하가 취득자원 □ 브렌드 홍보 □ 프로젝트 참가<br>* 3개까지 선택 가능(선택 서비스 개수 또는 종류에 따른 참가비 차이 없음) | ● 출장지원       ● 기존거래         ● IP 등록       ● 현지법인         ● 교랑스 - 파리 |  |  |  |  |  |  |  |  |
| 수행사별공식 홈<br>페이지 OKTA 중소법                                                                                                    | 벤처기업진홍공단 모로코 - 카사블랑카                                                |  |  |  |  |  |  |  |  |

## **광역지사화 신청방법** (2)

## 광역지사화 신청방법 (3)

| 기본정보              |          |                  |            |                 | 사업신청                |                                 |                           |                              |                       |
|-------------------|----------|------------------|------------|-----------------|---------------------|---------------------------------|---------------------------|------------------------------|-----------------------|
| 5 한 시처 (          | 여화       |                  |            |                 |                     |                                 |                           |                              |                       |
| 11174             | 20       |                  |            |                 |                     |                                 |                           | 지역                           | 별 상세 신청현황             |
| .세 1간             |          |                  |            |                 |                     |                                 |                           |                              |                       |
| 순위<br>변경          | 우선<br>순위 | 단계               | 국가명        | 지역<br>(도시명)     | 희망서비스               | 수행                              | 기관                        | 신청수/<br>모집규모                 | 처리                    |
| 1                 | 1        | 광역(6개월-언<br>어)   | 불어         | 브뤼셀,알제          | 물류통관 자문             | КО                              | TRA                       | 1/1                          | 삭제                    |
| 최대 20건            | 신까지 신    | 청이 가능합니다.        |            |                 |                     |                                 |                           |                              |                       |
| 동일 지역             | 역에 다수의   | 리 기관을 신청할 경      | 우, 최종적으로 귀 | 사가 선택한 우선순위에 근: | 거하여 선정됨을 유의하여 우선순위를 | 선택하여 주시                         | 기 바랍                      | 니다.                          |                       |
|                   | 저너 드로    |                  |            | 1               | <u> </u>            | "신                              | 청추                        | 가" 미클릭                       | 릭시                    |
| · 스웨기에            | ar ot    | 이 시역 우신 신역 : 0 주 | -영기관 우신 신역 | • and the but   |                     | 2022 <sup>L</sup>               | 년도 5차                     | <b>ト 사업 신청</b> 현             | 황 ×                   |
| ~수영기관<br>희망서비스    | 단계를      | 선택하세요.           | 신백         | িম্সাণ্ড ∆াণ ♥  | ·시빅(노시)영 신역 V       | 2022년도 3차 사업 신경                 | 청 현황은 다                   | 음과 같습니다.                     |                       |
| 수행사별 공식           | 48       | KOTRA            | OKTA 중소법   | 체기업진홍공단         |                     | 단계 국가명                          | 지역(5                      | 시명) 우선순위                     | 수행기관                  |
| 희망서비스             |          |                  |            | /               |                     |                                 | 신청학                       | 한 내역이 없습니다.                  |                       |
| 8세대용<br>• BK CODE |          |                  | Q          |                 |                     | 팝업창 닫기 버튼 클릭 3<br>추가된 신청 내역을 확인 | 후 아래 <b>신청</b><br>인하시기 바랍 | <b>추가 버튼</b> 을 반드시 클릭<br>니다. | 하여 <b>종합 신청 현황</b> 에서 |
| • HS CODE         |          |                  | ٩          |                 |                     | 확인 후 신성완료 버튼을                   | 을 클릭하시면                   | · 신성이 쇠송 완료됩니니               | ł.                    |
| 수출희망품목            | ę.       |                  |            |                 | 3                   | 3                               |                           | 21                           |                       |
| 혜외법인사무<br>보유 여부   | 문소 🗌 판매  | [법인 🗌 생산법인 🗌 연   | 락사무소       |                 |                     | 202                             | 2년도 !                     | 5차 사업 신청                     | 현황 🗴                  |
|                   |          |                  |            |                 |                     |                                 |                           |                              |                       |
|                   | 초기       | 하                | 시청거        | 츠가              | 시청완료                | 2022년도 5차 사업                    | 신청 현황(                    | 은 다음과 같습니다.                  |                       |
|                   |          |                  | 202        |                 | 2824                | 단계                              | 국가명                       | 지역(도시명)                      | 우선순위                  |
|                   |          |                  |            |                 |                     | 광역(6개월-언어)                      | 불어                        | 브뤼셀,알제                       | 1순위                   |
|                   |          |                  |            |                 |                     |                                 |                           | 닫기                           |                       |

I필수 기입항목을 입력하고 "신청 추가" 버튼 클릭하면 상단 "종합 신청 현황"에 신청 건이 추가됩니다.추가 신청을 원하시는 경우, 동일한 방식으로 정보를 입력 후 "신청 추가" 버튼을 클릭하십시오.반복되는 항목(BK, HS CODE)은 최초 등록한 내용이 자동 출력됩니다. (최대 20건까지 신청 가능)

2 신청 추가 버튼을 누르지 않고 신청완료 버튼만 누르신 경우 신청되지 않습니다. 팝업창 안내에 따라 먼저 신청 건을 추가하시기 바랍니다.

3 상단 종합 신청 현황 확인 후 오른쪽 하단 "신청완료" 버튼을 누르시면 지사화사업 신청이 최종 완료되며, 안내 팝업창을 통해 차수별 신청 현황을 확인할 수 있습니다.

모든 신청 건은 차수별 신청 마감기한 내 수정 및 삭제가 가능합니다.

신청 내용 수정을 희망할 경우 리스트에서 해당 사업을 선택 후,

아래 정보등록 영역에서 신청내용을 수정한 다음 오른쪽 하단 "수정" 버튼을 클릭하면 완료됩니다. 지역 선택 조합을 수정할 수 있으며, 오류가 없으면 별도의 팝업 안내 없이 "다중선택"으로 보여집니다. 2 신청내용 **삭제**를 희망할 경우 리스트 오른쪽의 "삭제" 버튼을 클릭하면 해당 신청 건이 삭제됩니다.

|                    |                                                                                                    | 기본                  | 기본정보 사업신청 |             |           |      |      |              |         |  |  |
|--------------------|----------------------------------------------------------------------------------------------------|---------------------|-----------|-------------|-----------|------|------|--------------|---------|--|--|
| 전체 1건              |                                                                                                    |                     |           |             |           |      |      | 지역별성         | 상세 신청현황 |  |  |
| 순위<br>변경           | 우선<br>순위                                                                                                  | 단계                  | 국가명       | 지역<br>(도시명) | 희망서비스     | ተ    | 행기관  | 신청수/<br>모집규모 | 처리      |  |  |
|                    | 1                                                                                                    | 광역(6개월-언<br>어)      | 불어        | 브뤼셀,알제      | 물류통관 자원   | E P  | OTRA | 1/1 2        | 삭제      |  |  |
| ※ 최대 20<br>※ 동일 지역 | ※ 최대 20건까지 신청이 가능합니다.<br>※ 동일 지역에 다수의 기관을 신청할 경우, 최종적으로 귀사가 선택한 우선순위에 관거하여 선정됨을 유의하여 우선순위를 선택하여 주시기 바랍니다. |                     |           |             |           |      |      |              |         |  |  |
| 광역:<br>신청지         | 광역지사화란     과거 사업 신청 이력       신청지역 정보 등록     ● 지역 우선 선택     ○ 수행기관 우선 선택                                   |                     |           |             |           |      |      |              |         |  |  |
| *국가명               |                                                                                                    | 선택 🗸                | *지역(도서    | 4)명 선택 ✔    | *수행기관     | 선택 🖌 | *단계  | 선            | 택 🗸     |  |  |
| 희망서비               | 스                                                                                                    | 단계를 선택하세요.          |           |             |           |      |      |              |         |  |  |
| 수행사별<br>페이지        | ! 공식 홈                                                                                                    | KOTRA               |           | OKTA 중소     | 노벤처기업진흥공단 |      |      |              |         |  |  |
| 희망서비<br>상세 내용      | 스 <br>중                                                                                                   |                     |           |             |           |      |      |              |         |  |  |
| * BK CO            | DE                                                                                                    | 014301              |           | Q 오징어       |           |      |      |              |         |  |  |
| * HS CO            | DE                                                                                                    | E 600330 합성섬유로 만든 것 |           |             |           |      |      |              |         |  |  |
| 수출희망               | 수출희양품목                                                                                                    |                     |           |             |           |      |      |              |         |  |  |
| 혜외법인<br>보유 여부      | !사무소<br>루                                                                                                 | 🗌 판매법인 🗌            | 생산법인      | 연락사무소       |           |      |      |              |         |  |  |
|                    |                                                                                                    |                     | 초기화       | 신규 지역       | 으로 등록     | 수정   |      | 신청원          | 완료      |  |  |

## **광역지사화 신청방법 /** 신청내역 수정 및 삭제

# 사업신청 이후 진행절차 안내

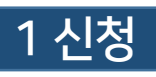

어디서?

www.exportvoucher.com/jisahwa

**언제?** 연간 상시신청(KOTRA)

#### 2 평가/선정

어떻게? 차수별로 구분하여 시행

수출역량(30점), 해외시장성(70점)

정책우대 가점(최대 10점)

\* 복수 신청한 무역관 중 모집 T/O 부족 등으로 미선정시

전체 신청 건이 모두 미선정됨(무역관 단위로 개별 진행 불가)

#### 3 선정결과 통보

**누구에게?** 신청자 메일/문자로 안내 어디서? 선정결과는 신청사이트에서 확인 \*사업신청 → 선정결과 조회 메뉴

#### 4 참가비 납부

- 어떻게? 가상계좌입금 또는 카드결제 언제까지? 월말까지 \*신청건 단위로 일괄 납부(무역관 단위로 개별
- 납부 및 진행 불가)

## 5 온라인 협약체결

**누구와?** 해외무역관 담당자 ↔ 참가기업

### 6 사업 개시

**언제부터?** 다음달 1일부터 1년 혹은 6개월 (단계별상이)

### 🛇 광역지사화는 신청한 모든 무역관이 수용해야만 진행됩니다.

복수 선택한 무역관 중 한 무역관이라도 미선정될 경우 광역지사화 전체가 모두 미선정됩니다. 광역지사화 신청시, <mark>바로 뒤 순위로 개별 무역관 발전단계를 신청</mark>하세요. 그래야만 개별 무역관으로라도 선정될 가능성을 높일 수 있습니다. <sup>EX)</sup> 광역(A,B) 3순위 / 발전(A), 발전(B) 4,5순위로 신청하면 광역(A,B)가 미선정 되더라도 발전(A) 또는 발전(B)는 선정될 가능성이 있습니다.